## 1. PLC Setting

### 1. Computer and PLC Connection

- 1) Connect to your PC and PLC to the Ethernet.
- Execute GX Works3, create new connection and select series FX5CPU. Model Type: FX5U.

| New              | <b>—</b>   |
|------------------|------------|
| Series           | FX5CPU 🔻   |
| Туре             | 🕮 FX5U 🔻   |
| Mada             |            |
| Mode             | ¥          |
| Program Language | S FBD/LD 🔹 |
|                  | OK Cancel  |

**Figure 3.1 New Connection** 

3) Select Online => Current Connection Destination

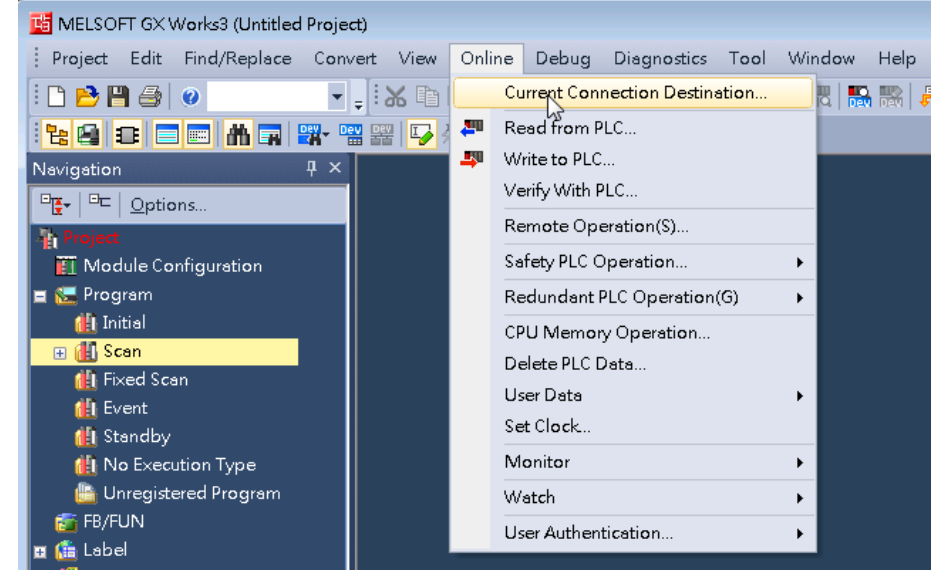

**Figure 3.2 Current Connection Destination** 

 Click "Connection Test" Button, test if your PC has connected to PLC. As figure 3.3. If the connection goes down, please refer to the PLC manual.

| ,                                 |                             |                                 |                   |                         |   |
|-----------------------------------|-----------------------------|---------------------------------|-------------------|-------------------------|---|
| Specify Connect                   | ion Destination Connection  | 1                               |                   | Σ                       | X |
| PC side I/F                       | S <u>erial</u><br>USB Board | st                              |                   |                         |   |
| PLC side I/F                      | PLC GOT<br>Module           | l                               |                   |                         |   |
|                                   | IP Address/Host Name        | Ethernet Port Direct Connection | PLC               | C Mode FX5CPU           |   |
| Other<br>Station<br>Setting       | No Specification            | MELSOFT GX Works3               | with the FX5UCPU. | Connection Channel List |   |
|                                   | Time Out (Sec.) 30          |                                 |                   | Connection Test         |   |
| Network<br>Communication<br>Route |                             |                                 | 確定                | PLC Type FX30           |   |
|                                   |                             |                                 |                   | System Image            |   |
|                                   |                             |                                 |                   |                         |   |
|                                   |                             |                                 |                   |                         |   |
|                                   |                             |                                 |                   |                         |   |
|                                   |                             |                                 |                   | ОК                      |   |
|                                   |                             |                                 |                   | Cancel                  |   |
|                                   |                             |                                 |                   |                         |   |

**Connection Test** 

### 2. Ethernet Port Connection

- 1. Configure IP Address.
- Double Click Navigation => Parameter => Module Parameter => Ethernet Port. And the IP Setting Page will show up.
- Set IP Address Subnet Mask and Default Gateway.
- Double Click Detailed Setting and it will show the protocol setting page.

| 醋 MELSOFT GX Works3 C:\Users\joseph     | n.chiu\Documents\03-07.gx3 - [Module Pa | rameter Ethernet Port]                     |                                    |             |
|-----------------------------------------|-----------------------------------------|--------------------------------------------|------------------------------------|-------------|
| Project Edit Find/Replace Conv          | ert View Online Debug Diagnosti         | cs Tool Window Help                        |                                    |             |
| i 🗅 📂 💾 🎒 🥥 💌                           | - i 🔏 🗈 📅 🗠 🗠 i 🖼 🖼 🖼 🖛                 | = 🙉 💦 🛤 🔣   🌇 🐘 🖉 .                        |                                    | 🔽 🚦 💷 🖉 🖉 M |
|                                         | 🖁 🚟 🔽 🐡 🤣 🖏 📲 📮                         |                                            |                                    |             |
| Navigation म ×                          | 😫 Module Parameter Ethernet P 🗙         |                                            |                                    | 4 ۵ 🗸       |
| □ <mark>ਞ</mark> + □⊏   <u>O</u> ptions | Setting Item List                       | Setting Item                               |                                    |             |
| h Project                               | Input the Setting Item to Search        | Item                                       | Setting                            |             |
| Module Configuration                    |                                         | 😑 Own Node Settings                        |                                    |             |
| 🖬 🔚 Program                             |                                         | IP Address                                 |                                    |             |
| 📷 FB/FUN                                | Basic Settings                          | IP Address                                 | 172.18.2.220 2                     |             |
| n 🌕 Device                              | - T Application Settings                | Default Gateworr                           | 255.255.255.0                      |             |
| 🚍 🛃 Parameter                           |                                         | Communication Data Code                    | Binary                             |             |
| 🦸 System Parameter                      |                                         | External Device Configuration              |                                    |             |
| 😑 🚉 FXSUCPU                             |                                         | External Device Configuration              | <detailed setting=""> 3</detailed> |             |
| 💕 CPU Parameter                         |                                         |                                            |                                    |             |
| I <sup>O</sup> L Ethernet Port          |                                         |                                            |                                    |             |
| 485 Serial Por                          |                                         |                                            |                                    |             |
| 🛃 High Speed I/O                        |                                         |                                            |                                    |             |
| 🤣 Input Response Tirr                   |                                         |                                            |                                    |             |
| 🛃 Anslog Input                          |                                         | Explanation                                |                                    |             |
| Anslog Output                           |                                         | Set the information of the own node such a | as IP address.                     | *           |
| Memory Card Parame                      |                                         |                                            |                                    |             |
| 👸 Module Information                    |                                         |                                            |                                    |             |
| Remote Password                         |                                         |                                            |                                    | -           |
|                                         |                                         | Chub                                       | ton d. D. C. h C. Hinn             |             |
|                                         | Item List Find Result                   | CHOCK K65                                  | TOTE THE TREPORT PERMISS           |             |
|                                         |                                         |                                            |                                    | Apply       |

#### Figure 3.4 IP Setting

2. Configure Protocol and the Comport: In Module List. Move the SLMP Connection Module from **1** to **2**, and enter the Port No.

| 8   | 🛱 Ethernet Configuration (Built-in Ethernet Port)                                                    |            |                                    |                         |          |                                          |               |          |                |                                                         |
|-----|----------------------------------------------------------------------------------------------------|------------|------------------------------------|-------------------------|----------|------------------------------------------|---------------|----------|----------------|---------------------------------------------------------|
| ÷ E | Ethernet Configuration Edit View Close with Discarding the Setting Close with Reflecting the Setting |            |                                    |                         |          |                                          |               |          |                |                                                         |
|     |                                                                                                    |            |                                    |                         |          |                                          |               |          |                | Module List ×                                           |
|     |                                                                                                    |            |                                    |                         |          |                                          |               |          |                | Ethernet Selection   Find Module   M 4 🕨                |
|     |                                                                                                    |            |                                    |                         |          |                                          | PI            | с        | ensor/Devic    | ■別 ■ ■ ★ 哈×                                             |
|     |                                                                                                    | No.        | Model Name                         | Communication<br>Method | Protocol | Fixed Buffer<br>Send/Receiv<br>e Setting | IP Address    | Port No. | MAC<br>Address | Ethernet Device (General)                               |
|     |                                                                                                    | 30         | Host Station                       |                         |          |                                          | 172.18.2.220  |          |                | SLMP Connection Module                                  |
|     | i i                                                                                                  | s 1        | SLMP Connection Module             | SLMP                    | TCP      |                                          | 172.18.2.220  | 1025     |                | UDP Connection Module 1 -                               |
|     |                                                                                                    | <b>s</b> 2 | SLMP Connection Module             | SLMP                    | TCP      | -                                        | 2172.18.2.220 | 6000     |                | Active Connection Module                                |
|     |                                                                                                    |            |                                    |                         |          |                                          | 4             |          |                | Unpassive Connection Module                             |
|     |                                                                                                    |            |                                    |                         |          |                                          |               |          |                | Eulipassive Connection Module -                         |
|     |                                                                                                    |            |                                    |                         |          |                                          |               |          |                |                                                         |
|     |                                                                                                    |            |                                    |                         |          |                                          |               |          |                |                                                         |
|     |                                                                                                    |            |                                    |                         |          |                                          |               |          |                |                                                         |
|     | •                                                                                                    |            | m                                  |                         |          |                                          |               |          | F.             |                                                         |
| Г   |                                                                                                    |            | Connection Connection<br>No.1 No.2 |                         |          |                                          |               |          |                |                                                         |
|     | 动占<br>onnec                                                                                          | ted Count  |                                    |                         |          |                                          |               |          |                |                                                         |
| 2   |                                                                                                    |            | SLMP SLMP                          |                         |          |                                          |               |          |                |                                                         |
|     |                                                                                                    |            | 역IMP)主控 역IMP)主控                    |                         |          |                                          |               |          |                | [Outline]<br>SLMP Connection Module                     |
|     |                                                                                                    |            | 记MILEN 记MILEN<br>设备 设备             |                         |          |                                          |               |          |                | [Specification]<br>Use when specify open method by SLMP |
|     |                                                                                                    |            | ۰ III                              |                         |          |                                          |               |          | Þ.             |                                                         |
| ļ 0 | utput                                                                                                | t          |                                    |                         |          |                                          |               |          |                | ×                                                       |

Figure 3.5 Module List Setting

### 3. RS-485 Serial Port Connection

1. Double Click Navigation => FX5UCPU => Module Parameter => 485 Serial Port. Then the RS-485 setting page will show up.

Basic Setting:

- Communication Protocol: Choose **MC Protocol**.
- Sum Check Code: Choose Added.
- Other Setting, Such as Data Length, Parity, Stop Bit, Baud Rate …, etc. should be identical with Edgelink COM port setting.

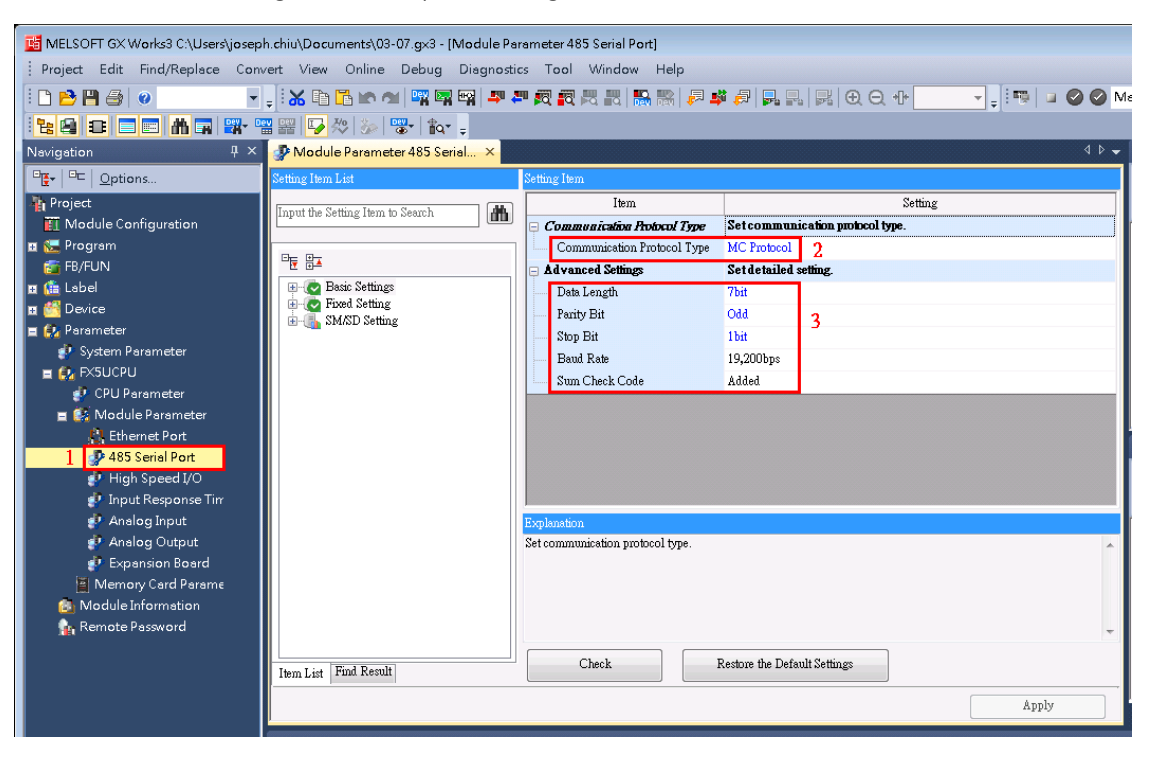

Figure 3.6 RS-485 Basic Setting

- 2. Fixed Setting:
- Set Station Number.
- Message Pattern: Choose **Pattern 4**.

| 醋 MELSOFT GX Works3 C:\Users\josepł | h.chiu\Documents\03-07.gx3 - [Module P | arameter 485 Serial Po   | rt]                                  |              |
|-------------------------------------|----------------------------------------|--------------------------|--------------------------------------|--------------|
| Project Edit Find/Replace Conv      | vert View Online Debug Diagnost        | ics Tool Window          | Help                                 |              |
| i 🗅 🖻 💾 🎒 🕢 👻                       | . i 🔏 🗈 🔁 🗠 🗠 📴 🖼 🚚 .                  | <b>= 🙇 👰 🗮 🔣 </b>        | ) 🕀 Q 🕂 📮 📮 📮 🐘 🕅 🕂                  | 🚽 🚽 💷 🕑 🕑 Ma |
| 1 🔁 🗃 😅 🚍 🛗 🖼 🚟 "                   | 📲 🗳 🏷 🐲 🐨 🛊                            |                          |                                      |              |
| Navigation 무 ×                      | Parameter 485 Serial ×                 |                          |                                      | 4 ۵ 🗸        |
| □ 🛃 🔍 🗠 🗠 🖓 🗠                       | Setting Item List                      | Setting Item             |                                      |              |
| Noject                              | Input the Setting Item to Search       | Item                     | Setting                              |              |
| Module Configuration                |                                        | Station Number           | Set the station number of the PLC.   |              |
| 🖬 🚾 Program                         |                                        | Station Number           | 0                                    |              |
|                                     | H- R Basic Settings                    | Message Pattern          | Set the MC Protocol message pattern. |              |
| 🖬 🚰 Device                          | Fixed Setting                          | Time-out Period          | Set time-out period                  |              |
| 😑 🛃 Parameter                       | ⊞ 🚹 SMASD Setting                      | Time-out Period          | 10 ms                                |              |
| 🔮 System Parameter                  |                                        |                          |                                      |              |
| CPU Peremeter                       |                                        |                          |                                      |              |
| Module Parameter                    |                                        |                          |                                      |              |
| Ethernet Port                       |                                        |                          |                                      |              |
| 🐠 485 Serial Port                   |                                        |                          |                                      |              |
| 🛃 High Speed I/O                    |                                        |                          |                                      |              |
| Input Response Tim                  |                                        | Furthersting             |                                      |              |
| Analog Output                       |                                        | Set the station number o | f the PLC.                           |              |
| 🛃 Expansion Board                   |                                        |                          |                                      |              |
| 📓 Memory Card Parame                |                                        |                          |                                      |              |
| Module Information                  |                                        |                          |                                      |              |
| Remote Password                     |                                        |                          |                                      | · ·          |
|                                     | Item List Find Result                  | Check                    | Restore the Default Settings         |              |
|                                     |                                        |                          |                                      | Apply        |

Mitsu-FX5U / MitsuFx

#### Figure 3.6 RS-485 Fixed Setting

3. Reboot the PLC after the setting is downloaded.

## 1. Edgelink Setting

## 2.1 Device Configuration

#### 1) Ethernet

| 🚰 General Information                       |                                        |  |  |  |
|---------------------------------------------|----------------------------------------|--|--|--|
| Inable                                      |                                        |  |  |  |
| Name:                                       | NewDevice                              |  |  |  |
| Device Type:                                | Mitsubishi MELSEC-Fx5 Series PLC (MC 🔻 |  |  |  |
| Device Model                                | Double Click to Select Device Template |  |  |  |
| Unit Number:                                | 1                                      |  |  |  |
| Tag Write Type:                             | Single Write 🔹                         |  |  |  |
| Description:                                | A                                      |  |  |  |
|                                             |                                        |  |  |  |
| _                                           | · · · · · · · · · · · · · · · · · · ·  |  |  |  |
| ✓ Add device name as pr                     | refix to IO tags Bulk Copy             |  |  |  |
| A TCP/IP                                    |                                        |  |  |  |
| IP/Domain:                                  | 192.168.172.12                         |  |  |  |
| Port Number:                                | 6000                                   |  |  |  |
| Extention Properties                        |                                        |  |  |  |
| Device Address (if other than Unit Number): |                                        |  |  |  |
|                                             |                                        |  |  |  |
|                                             |                                        |  |  |  |

- Device type: Select **MELSEC-Fx5**.
- Unit Number: Anything is OK. It is meaningless in Ethernet.
- 2) Serial

| Name:           | NewDevice                              |
|-----------------|----------------------------------------|
| Device Type:    | Mitsubishi MELSEC-Fx5 Series PLC (MC 🔻 |
| Device Model    | Double Click to Select Device Template |
| Unit Number:    | 0                                      |
| Tag Write Type: | Single Write                           |
| Description:    | A                                      |
|                 |                                        |
|                 | · · · · · · · · · · · · · · · · · · ·  |

- Device type: Select **MELSEC-Fx5**.
- Unit Number: Station number of PLC.

# 3.2 Add Tags

| lew Tag        |                  |                     |              |                                     |
|----------------|------------------|---------------------|--------------|-------------------------------------|
| 🚰 Basic        |                  |                     | Advanced     |                                     |
| Name:          | NewTag           |                     | ScalingType: | No Scale                            |
| Data Type:     | Analog           | •                   | Formula:     |                                     |
| Conversion     | Unsigned Integer | •                   |              |                                     |
| Address:       |                  |                     | Scale:       | 0                                   |
| Start Bit:     | 0                |                     | Offset:      | 0                                   |
| Length(bit):   | 16               | Default Address Cor | nfiguration  | Clamp to span low                   |
| Span High:     | 1000             | Address Template:   | X000         | Clamp to span high<br>Clamp to zero |
| Span Low:      | 0                |                     | 2000         |                                     |
| Initial Value: | 0.0              | Address:            | X000         | _                                   |
| Scan Rate:     | 1                | ОК                  | Cancel       |                                     |
| Read Write:    | Read/Write       |                     |              |                                     |
| Description:   |                  | <u>.</u>            |              |                                     |
|                |                  |                     |              |                                     |
|                |                  | -                   |              |                                     |
|                |                  |                     | l            |                                     |
|                |                  |                     |              | OK Close                            |

We have address Template for customer to use. Below is the details.

| Paramet | Туре   | Description     |  |
|---------|--------|-----------------|--|
| er      |        |                 |  |
| CN      | Analog | Counter Current |  |
| D       | Analog | Data Register   |  |

| Paramet | Туре    | Description              |  |
|---------|---------|--------------------------|--|
| er      |         |                          |  |
| R       | Analog  | File Register            |  |
| SD      | Analog  | Special Register         |  |
| SN      | Analog  | Retentive Timer Current  |  |
| SW      | Analog  | Special Link Register    |  |
| TN      | Analog  | Timer Current            |  |
| W       | Analog  | Link Register            |  |
| Z       | Analog  | Index Register           |  |
| ZR      | Analog  | File Register            |  |
| В       | Digital | Link Relay               |  |
| СС      | Digital | Counter Coil             |  |
| CS      | Digital | Counter Contact          |  |
| DX      | Digital | Direct Inout             |  |
| DY      | Digital | Direct Output            |  |
| F       | Digital | Annunciator              |  |
| L       | Digital | Latch Relay              |  |
| М       | Digital | Internal Relay           |  |
| S       | Digital | Step Relay               |  |
| SB      | Digital | Special Link Relay       |  |
| SC      | Digital | Retentive TImer Coil     |  |
| SM      | Digital | Special Relay            |  |
| SS      | Digital | Rententive Timer Contact |  |
| TC      | Digital | Timer Coil               |  |
| TS      | Digital | Timer Contact            |  |
| V       | Digital | Edge Relay               |  |
| Х       | Digital | Inout Relay              |  |
| Y       | Digital | Output Relay             |  |
| TEXT    | Text    | TEXT                     |  |